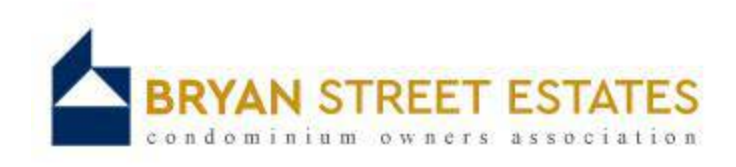

## How To Pay Your HOA Dues Online

www.bryanstreetestates.com

### Go To: "About Us" tab Select: "Pay Your HOA Dues Online"

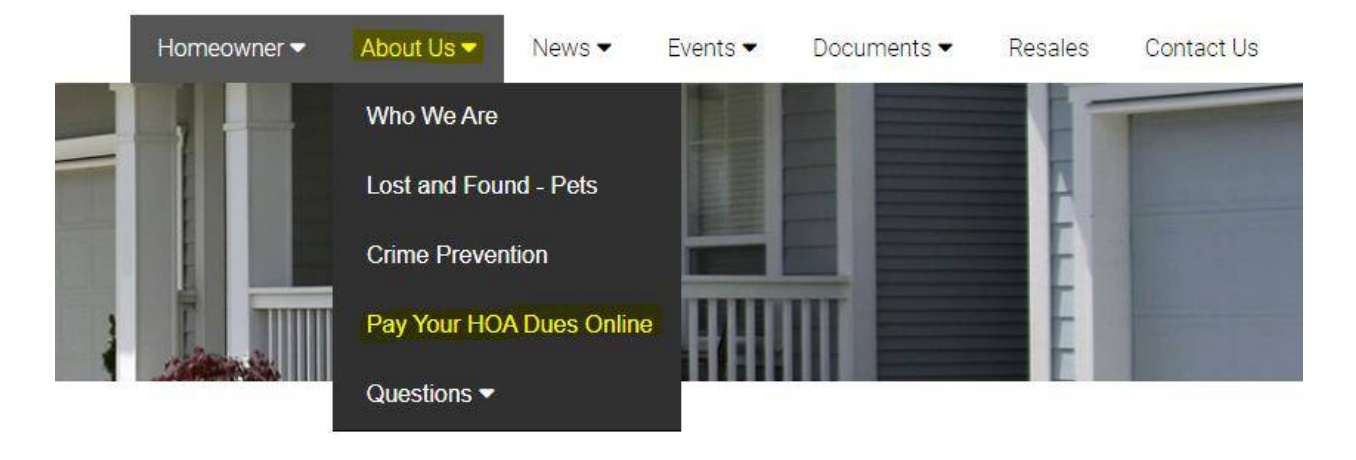

Scroll Down to bottom of page to obtain your Account #, Association ID, and Management Company ID.

# Your Online Payment ID's

When making an online payment, you may need to know the following, specific to your community:

> Account Number: Association ID: 686 Management Company ID: 3136

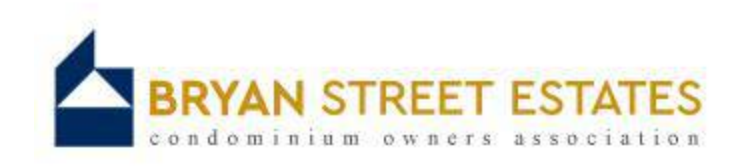

### If you were using <u>CIT Property Pay</u> prior... Make a Payment Online or Over the Phone

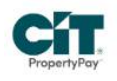

CIT Property Pay offers online payments by credit/debit card or e-check. You can make a one-time payment or create a schedule of payments if your homeowners association does not bill annually. Payments submitted through CIT will typically post to your homeowner account in 1-3 business days. Click here to make a payment online

If you would prefer to make a payment for your homeowners association dues over the phone, please call PayLease at 866-729-5327. You can also make payments online with PayLease by credit/debit card or e-check. Click here to make a payment online

### Choose "Log In" ... This should direct you to your Profile.

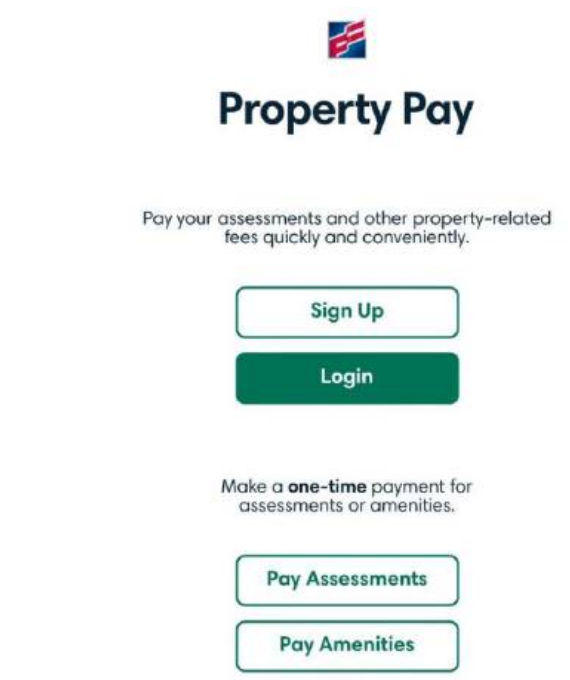

Should you have any trouble click on the "Contact Us" tab and dial phone number provided.

• You will need your previous Association ID (###) and Account Number.

This will allow the agent to look up your profile and walk you through the steps of how to delete old information and set up your new info. along with the creation of a payment scheduler.

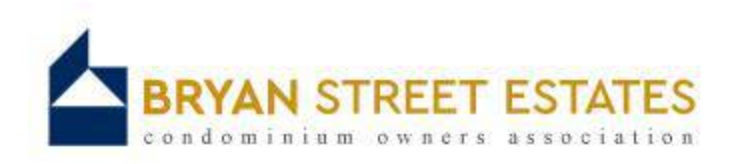

Click on your Address ... then on "Properties" to begin this process.

|   | K > C AA 🗎 property | ypay.firstcitizens.com | n Č           | 1) + C     |
|---|---------------------|------------------------|---------------|------------|
|   | G g (C)             |                        |               | Properties |
|   | First Citizens Bank | Properties Wo          | allet Contact | More 🗸     |
| • | Add a Property      |                        |               |            |
|   | Enter Property IDs  |                        |               |            |
|   | Management ID * 🥐   |                        |               |            |
|   |                     |                        |               |            |